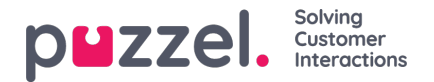

## Egendefinert(e) dag(er)

I trekkspillmenyen Egendefinerte dager kan du definere datoer og datointervaller (som ikke står under Helligdager og forhåndsdefinerte dager) med andre åpningstider enn det som er normalt.

| Self-defined days (Priority 1) ? |           |         |           |         |      |        |
|----------------------------------|-----------|---------|-----------|---------|------|--------|
| Days                             | From date | To date | From time | To time | Exit | Delete |
|                                  |           |         |           |         |      |        |
|                                  |           |         |           |         |      |        |

Klikk på Legg til dag(er) for å legge til en eller flere dager. Du kan

- 1. legge til et tidsintervall for en dag, ved å angi samme Fra-dato og Til-dato og ønsket Fra-tid og Til-tid. Velg Fra-tid 00.00 og Til-tid 23.59 for å velge hele dagen.
- legge til et datointervall med samme utgang for hele datointervallet. Velg ønsket Fra-dato og Til-dato, og sett Fra-tid til 00.00 og Til-tid til 23.59.
- 3. legge til et datointervall med samme utgang for et bestemt tidsintervall for hver av dagene i datointervallet. Velg ønskede datoer (for eksempel 01.07.2016–31.07.2016) og ønsket tidsområde (for eksempel 16.00–17.59). Merk at den definerte utgangen i dette tilfellet vil bli brukt bare i tidsrommet 16.00–17.59 for hver av dagene i datointervallet.
- 4. legge til et datointervall uten år hvis intervallet skal brukes til hvert år fra nå av. Angi ønsket Fra-dato og Til-dato på formatet dd-mm (for eksempel fra 01-07 til 31-07).

Klikk på Legg til for å legge til den nye oppføringen, og klikk deretter på Lagre. Se eksempel:

| Common opening hours (Priority 3)               |            |            |           |         |          |        |  |  |  |  |
|-------------------------------------------------|------------|------------|-----------|---------|----------|--------|--|--|--|--|
| Holidays and pre-defined days (Priority)        | 2)         |            |           |         |          |        |  |  |  |  |
| ▼ Self-defined days (Priority 1) ?              |            |            |           |         |          |        |  |  |  |  |
| Days                                            | From date  | To date    | From time | To time | Exit     | Delete |  |  |  |  |
| Example 1 (14. December 2015)                   | 14-12-2015 | 14-12-2015 | 00:00     | 23:59   | Lukket • | Û      |  |  |  |  |
| Example 2 (1. February 2016 - 5. February 2016) | 01-02-2016 | 05-02-2016 | 00:00     | 23:59   | Lukket • | Û      |  |  |  |  |
| Example 3 (1. July 2016 - 31. July 2016)        | 01-07-2016 | 31-07-2016 | 16:00     | 17:59   | Lukket • | Û      |  |  |  |  |
| Example 4 (1. August - 2. August)               | 01-08      | 02-08      | 00:00     | 23:59   | Lukket 🔻 | Û      |  |  |  |  |